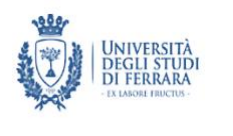

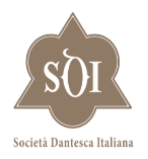

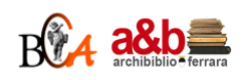

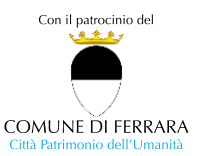

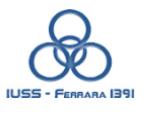

Università di Ferrara Dipartimento di studi umanistici Società Dantesca Italiana Biblioteca Comunale Ariostea Comune di Ferrara Scuola di dottorato Università di Ferrara

anistici

O Tozia mercelfis tuen 200

Dante per Ferrara. Ferrara per Dante #*Commedia*Unife

for laugha fus & 1028 settembre 2021 tremar ceffe auf compress.

## La Commedia di Dante a Ferrara

Biblioteca Ariostea "Sala Agnelli" Link di accesso alla riunione: <u>meet.google.com/rwb-vodi-ozz</u> ore 9.30 (ora italiana)

Evento in occasione della pubblicazione dell'edizione critica di Inferno, a cura di Paolo Trovato-Elisabetta Tonello (con la collaborazione di Martina Cita, Federico Marchetti, Elena Niccolai), commento di Luisa Ferretti Cuomo

Le Commedie alla corte degli Este

Martina Pantarotto

Ferrara e i ferraresi nella Commedia

Pero a lime chers afing Beatrice Saletti polete namme de mai non fatta

L'influenza della Commedia negli autori ferraresi

a Engnuan Siferenchiar I Interventi di realampicata via Sierro almio Sua

Paolo Trovato (Dante tra Boiardo e Ariosto), Valentina Gritti (Il Dante di Sandeo), Tina Matarrese (Il dantismo di Bassani), Paolo Cherchi (L'imitazione dantesca in

Varano) apparere va embra a dicto anei venta

quardinde laturba de quare

Al termine (15.30) i partecipanti verranno accompagnati alla mostra "ESPOSIZIONE DI MANOSCRITTI, ANTICHE EDIZIONI E OPERE ARTISTICHE DEL "VIAGGIO" DANTESCO ALLA BIBLIOTECA COMUNALE ARIOSTEA DI FERRARA" (Iniziativa della Regione Emilia-Romagna) dalla dott.ssa Mirna Bonazza.

info: elisabetta.tonello@uniecampus.it

O even nonfi footeo fi fozte delo

pua che la trona m lei faceffe ilmo

## Istruzioni per la riunione

Qualche minuto prima dell'inizio del seminario cliccare sul link. Una volta cliccato il link (o anche copiandolo come url), si aprirà una finestra che dà accesso alla riunione virtuale (Pulsante Partecipa). Si consiglia di utilizzare Google Chrome.

Chiediamo ai partecipanti di **disattivare microfono (e telecamera)** al momento dell'accesso alla riunione. Lo si può fare cliccando, nella parte bassa della pagina, le icone a destra e a sinistra del pulsante rosso con l'icona del telefono (quest'ultimo, se cliccato, permette invece di abbandonare la riunione).

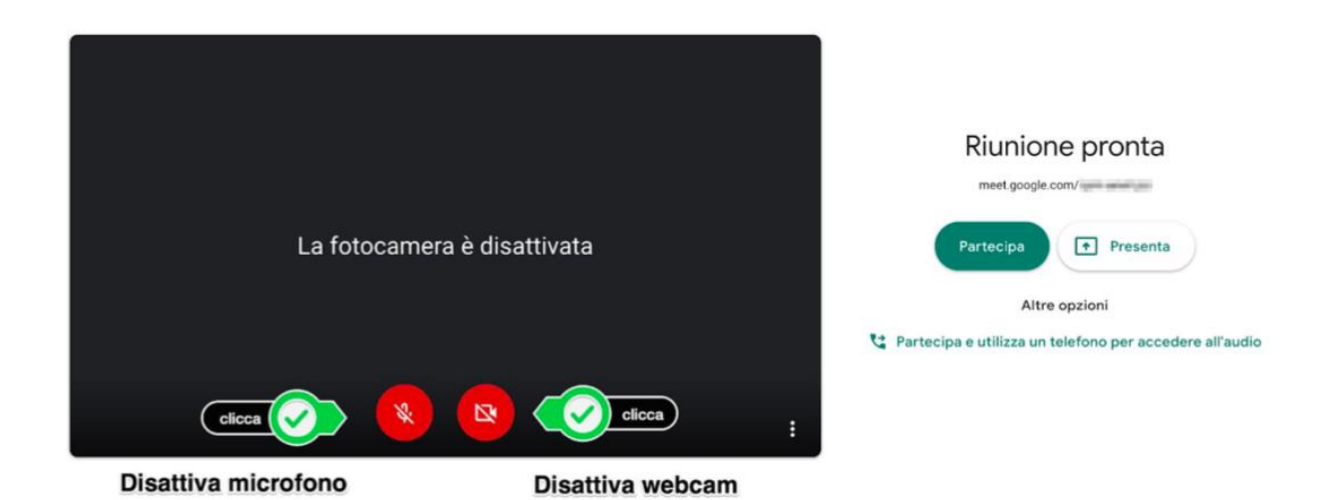

Per **prendere la parola** si attiverà il microfono (Pulsante 1, in basso a sinistra) o ci si potrà iscrivere nella chat per porre domande, a cui si accede premendo l'icona a forma di fumetto in alto a destra della finestra (Pulsante 6, di fianco all'icona a forma di persona).

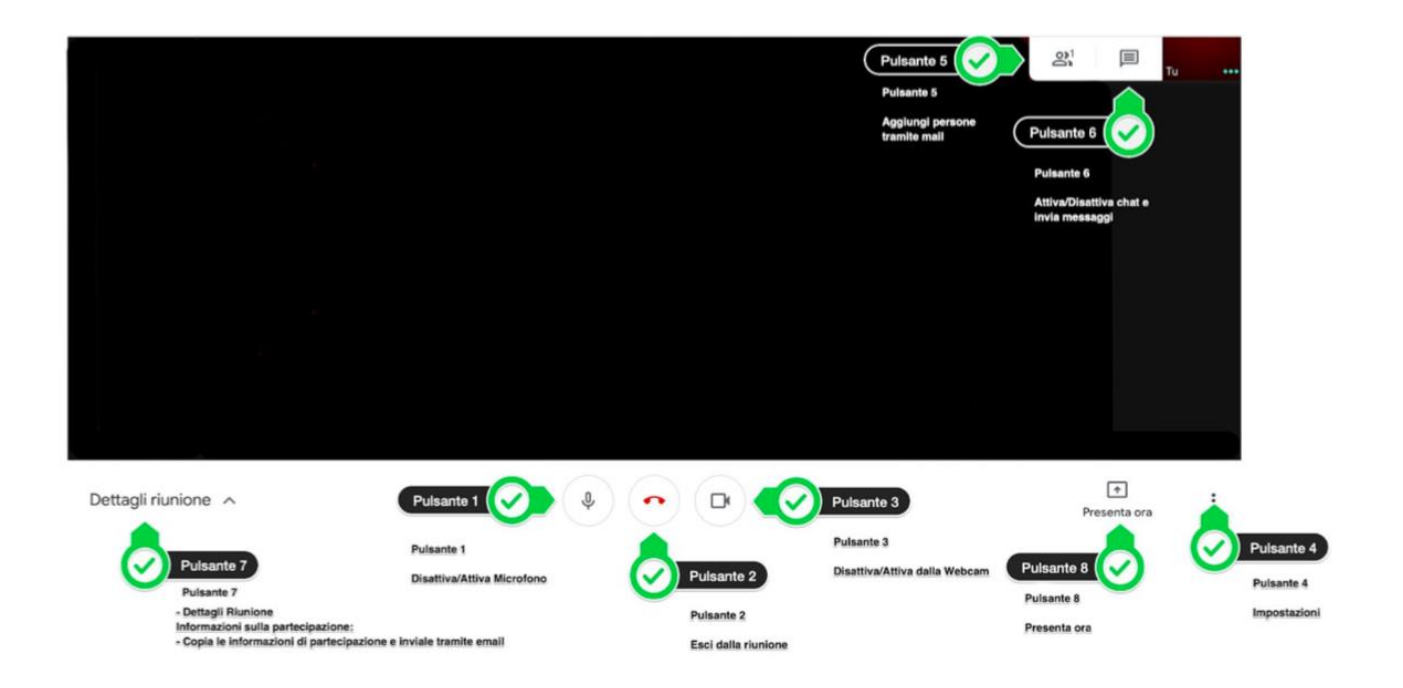